| Step 1 - Register on the website www.s3qm.com.au                                                                                                    |                                     |                                                |                                                                                                    |                        |                   |                      |
|----------------------------------------------------------------------------------------------------|-------------------------------------|------------------------------------------------|----------------------------------------------------------------------------------------------------|------------------------|-------------------|----------------------|
| <u>Step 2</u> - If you are modelling a new site - click on 'Create a New Project'                                                                                                    | Small Scale St<br>Home About s3gm D | tormwater Quality Model                        | uckay@greatlakes.nsw.gov.au                                                                                                    | BMT WBM<br>FlowMatters |                   |                      |
|                                                                                                    | Create a New Project                | to s3qm<br>ew an Existing Project              |                                                                                                    |                        |                   |                      |
| <ul> <li>Step 3 - Insert details about the site. The details on the left hand side help to identify the site, project data, and address information. The data on the right hand side is essential to begin the modelling.</li> <li>Climate Region = Taree (for all Great Lakes LGA sites)</li> <li>Soil Type = Select the soil type that is present on your site. This example is using sandy soils.</li> </ul> | Small Sca<br>Home About s30         | nle Stormwater Qua<br>m Documentation Case Stu | ality Model<br>dies<br>Hello april.mcka                                                                                                    | y@greatlakes.n         | Isw.gov.au My Sit | MT WBM<br>IowMatters |
| urban infill sites this will be 'TTE' which is the % reduction<br>targets outlined in Chapter 11 of the DCP. You should<br>determine which of the targets you need to achieve (eg.<br>TTE or NorBE) prior to modelling.                                                                                                    | New sit<br>Main Site D              | etails                                         |                                                                                                    |                        |                   | Save ?               |
| • Assessment Method = Design<br>• Total Area $(m^2)$ - is the total size of your site in square                                                                                                    | Project Name :                      | Pacific Palms Beach House                      | Climate Region :                                                                                                    | Taree                  |                   |                      |
| <ul> <li>I otal Area (III ) = is the total size of your site III square<br/>meters</li> </ul>                                                                                                    | Project Number :                    | DA??/2014                                      | Soil Type :                                                                                                    | Sand                   |                   |                      |
| inclois.                                                                                                    | Site Address :                      | 2 Beach Street Beach Town                      | Assessment Method :                                                                                                    | Decise                 | TTE •             |                      |
| Press 'Save'                                                                                                    | Lot/DP Number :                     | Lot XX DP XXXXX                                | Total Area (m²) :                                                                                                    | Lesign                 |                   |                      |
|                                                                                                    | Comments :                          | Steep slope, sandy soils, interallo            | <ul> <li>A second set of the set of the second second se</li></ul> |                        |                   |                      |

| <b><u>Step 4</u></b> - You then get the following screen. The first block of                                                                   | Site was successfully created.                                                                                                    |                                                                                                    |                                                                                                    |
|----------------------------------------------------------------------------------------------------|----------------------------------------------------------------------------------------------------|----------------------------------------------------------------------------------------------------|----------------------------------------------------------------------------------------------------|
| Step 3.                                                                                                    | Main Site Details                                                                                                    |                                                                                                    | Edit. ?                                                                                                    |
|                                                                                                    | Project Name: Pacific Palms Beach House                                                                                                    | Climate Region: Taree                                                                                                    |                                                                                                    |
|                                                                                                    | Project Number: DA??/2014                                                                                                    | Soil Type: Sand                                                                                                    |                                                                                                    |
|                                                                                                    | Council Area: Great Lakes                                                                                                    | Water Quality Assessment Type: TTE                                                                                                    |                                                                                                    |
|                                                                                                    | Site Address: 2 Beach Street, Beach Town                                                                                                    | Assessment Method: Design                                                                                                    |                                                                                                    |
|                                                                                                    | Lot/DP Number: Lot XX DP XXXXX                                                                                                    | Total Area (m²): 462.0                                                                                                    |                                                                                                    |
|                                                                                                    | Comments: Steep slope, sandy soils, interallot<br>drainage                                                                                                    | nent                                                                                                    |                                                                                                    |
|                                                                                                    | Treatment Train Effectiveness (9                                                                                                    | 6 Reductions)                                                                                                    | Edit ?                                                                                                    |
|                                                                                                    | Total Phosphorus (TP) (%) 0                                                                                                    |                                                                                                    |                                                                                                    |
|                                                                                                    | Total Nitrogen (TN) (%) 0                                                                                                    |                                                                                                    |                                                                                                    |
|                                                                                                    | Gross Pollutants (GP) (%) 0                                                                                                    |                                                                                                    |                                                                                                    |
|                                                                                                    | development. Note that a maximum of two sub-<br>different directions.<br>Developed Case<br>Catchments 1 configured out of of a maximum of<br>Total allocated area: 0 (c.f 462.0 for project)<br>Catchment #1<br>Catchment Number: 1 | f 2                                                                                                    | Add Catchment ?                                                                                               |
|                                                                                                    | Total Allocated Area 0                                                                                                    |                                                                                                    |                                                                                                    |
| You will now need to tell the program what the TTE targets are.<br>Press the 'Edit' button that is next to the heading <b>'Treatment Train</b> | Treatment Train Effectiveness (                                                                                                    | % Reductions)                                                                                                    | Save ?                                                                                                    |
| Effectiveness (% Reductions)'. Enter the following percentages                                                                                 | Total Suspended Solids (TSS) (%)                                                                                                    | 80                                                                                                    |                                                                                                    |
| and press 'Save'.                                                                                                    | Total Phosphorus (TP) (%)                                                                                                    | 60                                                                                                    |                                                                                                    |
|                                                                                                    | Total Nitrogen (TN) (%)                                                                                                    | 45                                                                                                    |                                                                                                    |
|                                                                                                    | Gross Pollutants (GP) (%)                                                                                                    | 100 \$                                                                                                    |                                                                                                    |
|                                                                                                    | Details of catchment land use and stormwater t<br>water quality impacts. Refer to Table 2 in the D<br>development. Note that a maximum of two sub<br>different directions.                                                          | reatment devices are required for both the Existing Cas<br>ocumentation on what land use or surfaces should be u<br>catchments can be used to model a site that has two s | e and the Developed Case for assessin<br>sed to represent the proposed<br>tormwater outlets, or drains in two |

Step 5 - In 'Catchment #1', press the 'Enable' button that is next to 'Urban'

This will open a series of data fields for you to input your information regarding your development.

| Developed Case                                  | Add Catchment |
|-------------------------------------------------|---------------|
| atchments 1 configured out of of a maximum of 2 |               |
| otal allocated area: 0 (c.f 462.0 for project)  |               |
| Catchment #1                                    |               |
| Catchment Number: 1                             | /             |
| Total Allocated Area 0                          | 1             |
| Comments:                                       | $\sim$        |
| Urban                                           | Enable ?      |
| Agriculture                                     | Enable ?      |
| Forest                                          | Enable ?      |
| Add Treatment Below Ground Litter Trap Create ? |               |
|                                                 |               |
| Run Show Certificate ?                          |               |

You will now need to input the data into the fields that are relevant to your development.

- Area  $(m^2)$  = the total area of the site in square meters
- **Roof Area**  $(m^2)$  = the size of the total roof area in square meters (including garages, decks etc)

- Other Impervious Area (DCIA)  $(m^2)$  = is the total area of other hard surfaces such as driveways and footpaths
- Roof Area to Rainwater Tank (%) = is the area of the roof that will flow into the rainwater tank, expressed as a percentage of the total roof area
- Average Tank Volume (KL) = the size of the rainwater tank, expressed as KL. Eg a 3000L tank will be 3KL
- **No. of Dwellings** = usually this is 1, however can be used for dual occupancies where the design of the buildings are the same
- Avg. No. of Bedrooms = number of bedrooms proposed in the development
- **Treat Roof Runoff?** = this refers to the area of roof that is NOT collected by the rainwater tank. All roof water should flow through the raingarden whether it is collected by the tank first. By ticking this box you are saying that the roof area not collected by the rainwater tank will be piped into the raingarden. Only in certain circumstances can you leave this box unticked.
- **Treat Tank Overflow?** = this refers to the overflow from the rainwater tank being piped into the raingarden. Tick this box to indicate that the overflow from the rainwater tank will be directed into the garden.
- **Treat DCIA + Pervious Area** = this refers to the runoff that is generated by driveways, footpaths and other hardstand in the development. If you intend on collecting the runoff these areas generate and piping it to the raingarden then you may tick this box. DO NOT tick this box if you intend on discharging it directly into the stormwater system.
- **Tank Water Use** = Indicate how you will be using the rainwater internally. Only select full re-use if you are not connected to town water.
- Land Use for External Watering = indicate the land use type in which you propose to construct

| Developed Case                                                             |     |                                  |                  | Add Catchment ? |
|----------------------------------------------------------------------------|-----|----------------------------------|------------------|-----------------|
| Catchments 1 configured out of of a maximum of                             | f 2 |                                  |                  |                 |
| Total allocated area: 0 (c.f 462.0 for project)                            |     |                                  |                  |                 |
| Catchment #1<br>Catchment Number: 1<br>Total Allocated Area 0<br>Comments: |     |                                  | (                | Save 2          |
| Area (m²) :                                                                | 462 | Avg. No. Bedrooms :              | 3                |                 |
| Roof Area (m²) :                                                           | 120 | Treat Roof Runoff ? :            |                  |                 |
| Other Impervious Area (DCIA) (m²) :                                        | 25  | Treat Tank Overflow ? :          |                  |                 |
| Roof Area to Rainwater Tank (%) :                                          | 75  | Treat DCIA + Pervious Area :     |                  |                 |
| Average Tank Volume (kL per Dwelling):                                     | 3   | Tank Water Use :                 | Toilet and Launc | •               |
|                                                                            | 1.4 | tradition for Patron United at a |                  |                 |

Once all of the information has been entered, press 'Save'

<u>Step 6</u> - Choose the type of treatment. NB in the Great Lakes area, the two main types are: 1) Biofiltration, 2) Swale (generally on larger rural res or rural blocks), then press **'Create'** 

The S3QM tool has been produced for use nationally and not all treatments are suitable to all areas.

Note: The biofiltration option should be used for all raingardens whether they are on sandy soils or clay soils. The primary function of the raingardens are the same on each soil type (eg. Filter media and vegetation) however only the drainage mechanism is different which doesn't affect treatment capability.

| tchment Nun     | nber: 1                                                                                                    |          |                                |                    |  |
|-----------------|----------------------------------------------------------------------------------------------------|----------|--------------------------------|--------------------|--|
| otal Allocated  | Area 0                                                                                                    |          |                                |                    |  |
| omments:        |                                                                                                    |          |                                |                    |  |
| Urban           |                                                                                                    |          |                                | Disable Edit ?     |  |
| Area (m²)       |                                                                                                    | 462.0    | Avg. No. Bedrooms              | 3                  |  |
| Roof Area (m²)  | )                                                                                                    | 120.0    | Treat Roof Runoff ?            | Yes                |  |
| Other Impervio  | ous Area (DCIA) (m²)                                                                                                    | 25.0     | Treat Tank Overflow ?          | Yes                |  |
| Roof Area to R  | ainwater Tank (%)                                                                                                    | 75.0     | Treat DCIA + Pervious Area     | Yes                |  |
| Average Tank    | Volume (kL per Dwelling)                                                                                                | 3.0      | Tank Water Use                 | Toilet and Laundry |  |
| No. of dwelling | is (total)                                                                                                    | 1        | Land Use for External Watering | Urban              |  |
| Forest          |                                                                                                    |          |                                | Enable 2           |  |
|                 |                                                                                                    |          |                                |                    |  |
| dd Treatment    | Below Ground Litter Trap                                                                                                | Create ? |                                |                    |  |
|                 | Bioinfration<br>Bioinfration<br>Duffer Strip<br>Cartridge Media System<br>Green Roof<br>Infiltration<br>Porous Pavement |          |                                |                    |  |

**Step 7** - Enter the proposed size of the biofiltration garden in square meters (m<sup>2</sup>), the **'Extended Detention Depth (m)'** and the **'Filter Depth (m2)'**, the press **'Save'**. These measurements relate to the design of the biofiltration garden in cross section. Eg. The detention depth on the surface of the garden is 100mm and the depth of the filter media is 400mm. These are the standard requirements. There is the option to increase them to achieve higher reduction, especially on sites where space is at a minimum, however it requires more excavation, greater quantities of filter media, and must also allow for enough fall to drain off the site.

| Biofiltration            |          | Save ? |
|--------------------------|----------|--------|
| Surface Area (m²) :      | 4        |        |
| Extended Detention Depth | (m): 0.1 | ¥      |
| Filter Depth (m):        | 0.4      | •      |
|                          |          |        |
|                          |          |        |
| Show Certificate ?       |          |        |

<u>Step 8</u> - now press '**Run'** and you should get a certificate that looks like this example below.

You can see at the bottom on the table, that all of the targets can be achieved with a 4m2 biofiltration garden as they are shaded with green and have a tick next to the results.

If you wanted to try modelling a smaller garden, you can go back up to that section and edit it to make it  $3m^2$  and so on to determine what size is appropriate.

You can also make changes to the tank size, the amount of roof going to the tank, whether you are treating the driveway, roof runoff and overflow to determine what you need to do to make sure the TTE targets are achieved. When the targets are not achieved with the proposed treatment scenario, it will be shaded red with a cross.

|                  | s3qm                              |                          |                                                         |
|------------------|-----------------------------------|--------------------------|---------------------------------------------------------|
|                  | General Det                       | ails                     |                                                         |
| Project Name:    | Pacific Palms Beach House         | Comments: s              | Steep slope, sandy<br>soils, interallotment<br>drainage |
| Project No.:     | DA??/2014                         |                          |                                                         |
| Author:          | april.mckay@greatlakes.nsw.gov.au |                          |                                                         |
|                  | Location Det                      | tails                    | ·                                                       |
| Site Address:    |                                   | Lot/DP No.:              | Lot XX DP XXXXX                                         |
| Council Area:    | Great Lakes                       | Dominant Soil Texture:   | Sand                                                    |
| Rainfall Region: | Taree                             | Design Mode and<br>WQOs: | Design/TTE                                              |
| Total Area (m2): | 462.0                             | No. Catchments:          | 1                                                       |

| Output Summa                | iry                                         |                                      |  |
|-----------------------------|---------------------------------------------|--------------------------------------|--|
|                             | De                                          | eveloped                             |  |
| Catchment Characteristic:   |                                             |                                      |  |
| Imperviousness(%)           | 31.39%                                      |                                      |  |
| Water Usage:                |                                             |                                      |  |
| Storage Capacity (kL)       | 3.0 kL                                      |                                      |  |
| Demand (kL/yr) 243.55 kL/yr |                                             |                                      |  |
| Utilisation (%)             | 18.59%                                      |                                      |  |
| Efficiency (%)              | 73.22%                                      |                                      |  |
| Catchment 1                 |                                             |                                      |  |
| Urban                       | 462.0                                       |                                      |  |
| Agriculture                 | 0.0                                         |                                      |  |
| Forest                      | 0.0                                         |                                      |  |
| Treatment Train:            |                                             |                                      |  |
|                             | Biofiltration: Surfac<br>Depth=0.1, F Depth | te Area=4.0, Ed                      |  |
| Treated Loads / Flows       | Load                                        | Treatment Train<br>Effectiveness (%) |  |
| Flow(ML)                    | 0.18                                        | 31.0                                 |  |
| TSS(kg/yr)                  | 2.4                                         | ₹86.0                                |  |
| TP (kg/yr)                  | 0.018                                       | €61.0                                |  |
| TN (kg/yr)                  | 0.19                                        | € 61.0                               |  |
| Gross Pollutants (kg/yr)    | 0.0                                         | ✔ 100.0                              |  |
| Note:                       |                                             |                                      |  |

<u>Step 9</u> - when you're happy with the certificate, press 'Show Certificate' and you are able to print it and submit it with your plans. Also note, that further detail is required on the plans to show location, drainage lines, inlet and outlet points, and cross sectional design that reflects what has been modelled here.

## See associated Fact Sheets for other detail required for lodgement of DA